## 臺灣港務股份有限公司

# 危險品回報作業 系統使用手冊

V1.0

中華民國110年03月

### 一、危險品倉儲回報作業

路徑:TPNET > 危險品回報作業 > 危險品倉儲回報

|    | ÌNET 臺灣港棧服務網 Taiwan Port NET (TEST测試環壞) - 高雄港 |          |                |            |    |           |        |             |       |      |     |  |  |
|----|-----------------------------------------------|----------|----------------|------------|----|-----------|--------|-------------|-------|------|-----|--|--|
| 首頁 | 公開功                                           | 能▼       | 作業申辦▼          | 作業管理 🗸     | 支付 | 作業▼       | 電子發票▼  | 查詢統計▼       | 条統設定、 | 網站地區 | . w |  |  |
| 業  | Bus<br>務公                                     | ine<br>告 | 危險品申執<br>危險品回執 | 最作業<br>最作業 | •  | 危險        | 品倉儲回報  |             |       |      |     |  |  |
| 總  | 公司                                            | 基隆》      | 曹 臺北湖          | 豊 蘇澳港      | ŝ  | 貨櫃<br>室一心 | 未出站紀錄码 | 在認<br>同第1/2 | 安平港   | 澎湖港  | 布袋港 |  |  |
| 港  |                                               | 標匙       | Ē              |            |    |           |        |             |       |      |     |  |  |

※於每工作日 23:59:59 將前一工作日資料登錄至系統。

1. 危險品倉儲回報-列表查詢

可依據回報日期進行回報資料查詢,列表頁之相關功能說明如下:

- 1.1 刪除作業:點選資料之[刪除]按鈕,刪除該筆資料;
- 1.2 複製作業:點選資料之[複製]按鈕,進入新增畫面,複製選項會依該筆資料,預先帶入新增畫面,留回報日期及進儲量、提貨量、庫存量之資料填寫。
- 1.3 修改作業:點選資料之[編輯]按鈕,進入修改畫面。

| NET (TEST测试環境) - 高雄港 |                                             |          |      |             |            |             |           |         |            |                                                                                                    |  |  |  |  |
|----------------------|---------------------------------------------|----------|------|-------------|------------|-------------|-----------|---------|------------|----------------------------------------------------------------------------------------------------|--|--|--|--|
| i頁 么                 | 每 公開功能→ 作業申辦→ 作業管理→ 支付作業→ 電子發票→ 查詢統計→ 網站地図. |          |      |             |            |             |           |         |            |                                                                                                    |  |  |  |  |
|                      | 危險品倉儲回報 (DGS_A008)                          |          |      |             |            |             |           |         |            |                                                                                                    |  |  |  |  |
|                      | 日期 自 2021/01/19 到 2021/02/19                |          |      |             |            |             |           |         |            |                                                                                                    |  |  |  |  |
|                      |                                             |          |      |             |            |             |           |         |            | <ul> <li>【 当詞</li> <li>【 当詞</li> <li>【 当詞</li> <li>【 当前</li> <li>【 当前</li> <li>【 当前</li> <li>【 当前</li> <li>【 当前</li> <li>【 当前</li> <li>【 当前</li> <li>【 当前</li> <li>【 当前</li> <li>【 当前</li> <li>[ ] 二</li> <li>[ ] 二</li> </ul> <li>[ ] 二</li> <li>[ ] 二</li> <li>[</li> |  |  |  |  |
| 港別                   | 日期                                          | 申請人      | 進儲地點 | 化學品種類(UNNO) | 庫存量(噸)     | 進儲量(噸)      | 提貨量(噸)    | 緊急聯絡人姓名 | 緊急聯絡人電話    |                                                                                                    |  |  |  |  |
| KHH                  | 2021/01/22                                  | tradevan |      | 0010        | 94.5000000 | 100.0000000 | 5.5000000 | 莊先生     | 07-2152066 | 🖪 湛製 🥒 編輯 🗕 🏨                                                                                                    |  |  |  |  |
| KHH                  | 2021/02/02                                  | tradevan |      | 0010        | 9.0000000  | 9.0000000   | 9.0000000 | 莊先生     | 222        | 🚯 速製 🥒 編輯 🗕 删除                                                                                                    |  |  |  |  |
| KHF                  | 2021/02/04                                  | tradevan |      | 0010        | 2.0000000  | 3.0000000   | 2.0000000 | 張小姐     | 072152066  | 🔁 遊製 🖌 編輯 🗕 🎫                                                                                                    |  |  |  |  |

2. 危險品倉儲回報--新增/修改/複製作業

2.1 新增/修改/複製畫面

輸入回報日期、進儲地點、緊急聯絡人姓名、電話、聯合國編號(UNNO)、進儲量、提 貨量、庫存量後,點選 [存檔] 按扭,完成單筆回報作業。

| 】臺灣港棧服務網 Taiwan Port NET (TEST测試環境) - 高雄港 高雄港 國貿公司▼, 歡迎登入! 中文正體▼ 高雄港 |                |             |            |              |      |          |          |   |   |  |  |  |
|----------------------------------------------------------------------|----------------|-------------|------------|--------------|------|----------|----------|---|---|--|--|--|
| 頁 公開功能▼ 作                                                            | F業申辦▼ 作業管理▼ 支付 | 寸作業▼        | 電子發票▼ 查詢統計 | ▼ 網站地圖.      | W    |          |          |   |   |  |  |  |
| 新增危險品倉儲回報                                                            |                |             |            |              |      |          |          |   |   |  |  |  |
| *回報日期                                                                | 2021/02/26     |             | 回報人公司      | KHH-0 高雄港    |      | 回報人      | tradevan |   |   |  |  |  |
| *進儲地點                                                                | ~              |             | *緊急聯絡人姓名   |              |      | *緊急聯絡人電話 |          |   |   |  |  |  |
| ★聯合國編號                                                               |                |             |            | ~ 0          | 2 查詢 |          |          |   |   |  |  |  |
| 中文運輸名稱                                                               |                |             | 英文運輸名稱     |              |      |          |          |   |   |  |  |  |
| 危險品分類                                                                |                |             | 包裝分類       |              |      | 附带的風險    |          |   |   |  |  |  |
| 閃點                                                                   |                |             | 海洋污染物質     |              |      | 緊急程序編號   |          |   |   |  |  |  |
| *進儲量                                                                 | 0              | 09 <u>0</u> | *提貨量       | 0            | 响    | *庫存量     | 0        | 响 | l |  |  |  |
|                                                                      |                |             | 日存         | 當 🗙 取消 📃 回列表 |      |          |          |   |   |  |  |  |
| 1.*號為必填欄位。<br>2.庫存量、進儲量、提貨量:單位為噸,可輸入小數點7位,例如:100.1234567             |                |             |            |              |      |          |          |   |   |  |  |  |

#### 2.2 Excel 匯入作業

■ 由列表頁點選[Excel]匯入按鈕,進入匯入作業畫面。

| 首頁 | 公開功能▼ 作業申辦▼ 作業管理▼ 支                                | 〔付作業 ▼ 電子發票 ▼ 查詢統計 ▼ 網站地圖. | W-SALE |  |  |  |  |  |  |  |  |  |
|----|----------------------------------------------------|----------------------------|--------|--|--|--|--|--|--|--|--|--|
|    | Excel上傳危險品倉儲回報                                     |                            |        |  |  |  |  |  |  |  |  |  |
|    | 選擇Excel 連擅偏素 未通信任何檔案 日 日 月 五 日 月 末 一 日 月 末 一 日 月 末 |                            |        |  |  |  |  |  |  |  |  |  |
| 1. | 匯入檔案格式為XLSX,不含第一列資料。                               |                            |        |  |  |  |  |  |  |  |  |  |
| 2. | 工作表1: 倉儲回報資料。                                      |                            |        |  |  |  |  |  |  |  |  |  |
| 3. | 欄位可參考[ <u>SAMPLE檔案</u> ]。                          |                            |        |  |  |  |  |  |  |  |  |  |
|    |                                                    |                            |        |  |  |  |  |  |  |  |  |  |

■ 可下載 Sample 檔案,檔案格式如下,輸入日期、進儲地點、化學品種類 UNNO、 緊急聯絡人、緊急聯絡人電話、進儲量(頓)、提貨量(頓)、庫存量(頓)。

| Image: Ample and Ample and Ample an |          |         |           |        |           |             |        |        |   |   |          |  |
|----------------------------------------------------------------------------------------------------|----------|---------|-----------|--------|-----------|-------------|--------|--------|---|---|----------|--|
| 個語                                                                                                    | 第二 常用    | 插入 版面配置 | 公式 資料 校園  | 閱 檢視 目 | 開發人員 增益集  | PowerTester | /」\#目  |        |   | 8 | 🕜 🗆 🗗 X3 |  |
|                                                                                                    | B2       | • (*    | f∗ 中油前翁   | 真儲運所   |           |             |        |        |   |   | ~        |  |
|                                                                                                    | А        | В       | С         | D      | E         | F           | G      | Н      | Ι | J | K        |  |
| 1                                                                                                    | 日期       | 進儲地點    | 化學品種類UNNO | 緊急聯絡人  | 緊急聯絡人電話   | 進儲量(噸)      | 提貨量(噸) | 庫存量(噸) |   |   |          |  |
| 2                                                                                                    | 2021/1/1 |         | 0010      | XXX    | 071234567 | 1           | 1      | 1      |   |   |          |  |
| 3                                                                                                    |          |         | ^         |        |           |             |        |        |   |   |          |  |
| 4                                                                                                    |          |         |           |        |           |             |        |        |   |   |          |  |
| 5                                                                                                    |          |         | -         |        |           |             |        |        |   |   |          |  |
| 6                                                                                                    |          |         | ~         |        |           |             |        |        |   |   |          |  |
| 7                                                                                                    |          |         |           |        |           |             |        |        |   |   |          |  |
| 8                                                                                                    |          |         |           |        |           |             |        |        |   |   |          |  |
| 9                                                                                                    |          |         |           |        |           |             |        |        |   |   |          |  |
| 10                                                                                                    |          |         |           |        |           |             |        |        |   |   |          |  |
| 11                                                                                                    |          |         |           |        |           |             |        |        |   |   |          |  |
| 12                                                                                                    |          |         |           |        |           |             |        |        |   |   |          |  |
| 13                                                                                                    |          |         |           |        |           |             |        |        |   |   |          |  |
| 14                                                                                                    |          |         |           |        |           |             |        |        |   |   |          |  |

#### 二、危險品貨櫃回報作業

🚬 臺灣港棧服務網 Taiwan Port NET (TEST测試環境) - 高雄港 首頁 公開功能▼ 作業申辦▼ 作業管理▼ 支付作業▼ 電子發票▼ 查詢統計▼ 系統設定▼ 網站地圖. 危險品申報作業 業 務公告 危險品回報作業 危險品倉儲回報 貨櫃未出站紀錄確認 臺北港 澎湖港 總公司 基隆港 蘇澳港 安平港 布袋港 標題 港口

- 危險品貨櫃未出站紀錄確認-列表 系統每日顯示於七日前已進站,但當日尚未出站之紀錄。
- 1.1 確認已出站之紀錄,於出站時間輸入出站時間。

格式為:年月日時分(yyyyMMddHHmm)

- 1.2 確認該貨櫃未於港區進站,於出站時間中輸入「NIL」
- 1.3 勾選異動之資料後點選[存檔]按鈕,則完成回報作業。

|                                                    | 臺灣港棧朋                                          | 弱網 Taiwan Port N   | 高雄港_關貿公司▼ , | 歡迎登入!       | 中文正體 🗸 | 高雄港 🗸        |              |             |           |          |  |  |  |
|----------------------------------------------------|------------------------------------------------|--------------------|-------------|-------------|--------|--------------|--------------|-------------|-----------|----------|--|--|--|
| â頁 公開功能→ 作業申辦→ 作業管理→ 支付作業→ 電子發票→ 查詢統計→ 系統設定→ 網站地圖. |                                                |                    |             |             |        |              |              |             |           |          |  |  |  |
| 貨櫃未出站紀錄確認                                          |                                                |                    |             |             |        |              |              |             |           |          |  |  |  |
| 1.確認ē                                              | 1.確認已出站之紀錄,於出站時間輸入出站時間。格式為:年月日時分(yyyyMMddHHmm) |                    |             |             |        |              |              |             |           |          |  |  |  |
| 2.確認調                                              | 亥貨櫃未於港區進1                                      | 站,於出站時間中輸入「NIL」    |             |             |        |              |              |             |           |          |  |  |  |
| 3.列表]                                              | 資料為每週一產製                                       | ,製表條件為7日前進站,於產製日尚未 | 出站之紀錄       |             |        |              |              |             |           |          |  |  |  |
|                                                    |                                                |                    |             |             |        |              | ▲ Excel上傳    | 🖺 匯出EXCEL編業 |           |          |  |  |  |
| 港別                                                 | 作業碼頭                                           | 業者名稱               | 船隻掛號        | 貨櫃號碼        | UNNO   | 進站時間         | 出站時間         |             | 回報時       | 間        |  |  |  |
| КНН                                                | KHHX078X                                       |                    | 08UCWM      | SPPU3214148 | 2927   | 201909190728 | 201909190728 | 20          | 021/03/25 | 10:14:18 |  |  |  |
| KHH                                                | KHHX078X                                       |                    | 09X527      | EURU0134144 | 2381   | 202003270336 | NIL          | 20          | 021/03/25 | 10:14:19 |  |  |  |
| КНН                                                | KHHX078X                                       |                    | 09X527      | EURU0133997 | 2381   | 202003270331 |              | 20          | 021/03/25 | 10:14:19 |  |  |  |
| КНН                                                | KHHX078X                                       |                    | 09X527      | QQQQ1140280 | 2381   | 202003270333 |              | 20          | )21/03/25 | 10:14:20 |  |  |  |
|                                                    |                                                |                    |             |             |        |              |              |             |           | 🖺 存檔     |  |  |  |
|                                                    |                                                |                    |             |             |        |              |              |             | _         |          |  |  |  |

路徑:TPNET > 危險品回報作業 > 貨櫃未出站紀錄確認

2.Excel 匯出與上傳

- 2.1 系統提供未出站之紀錄的 Excel 匯出作業。
- 2.2 依據匯出 Excel 之格式回填紀錄後,再進行上傳作業即可完成回報作業,填寫方 式說明如下:
  - 已出站之貨櫃回報,於匯出之 Excel 中將出站時間填入年月日時分 (yyyyMMddHHmm)。
  - 未於港區進站之紀錄回報,於匯出之 Excel 中將出站時間填入「NIL」。
- 2.3 匯出與匯入之 Sample 如下圖。

|      | - <sup>1</sup> | (* - 🛕 📷   -    | - 貨                                                   | 櫃未出站; | 紀錄_202103: | 221050 | 529644.xlsx ·    | Microso | ft Exc | el        |            |            | _2      |       | ×     |
|------|----------------|-----------------|-------------------------------------------------------|-------|------------|--------|------------------|---------|--------|-----------|------------|------------|---------|-------|-------|
| 檔察   | <b>R</b> 1     | 常用 插入           | 版面配置 公式 資料                                            | 校閱    | 檢視         | 開發人員   | 増益集              | Powe    | erTest | er /小組    |            |            | ć       | s 🕜 🗆 | er 23 |
|      | *              | 新細明體            | - 12 - A A                                            | = _   | - 22-      | t,     | 通用格式             | • 🛃 設   | 定格式    | 式化的條件▼    | ╏•■ 插.     | λ.         | Σ - Α   | æ.    |       |
| 日本 ト | <b>D</b> •     |                 |                                                       |       |            | -      | \$ - %           | ,最格     | 式化為    | 鳥表格 ▼     | <b>*</b> 1 | 除 ▼        | ▼ ▲ ▲   | 量状胞   |       |
| -    | 1              | B I U -         | <u>H</u> *   <u>≫</u> * <u>A</u> *   <del>P</del> ₹ * | = =   | te te      | +3* *  | 00. 0.<br>0. 00. | 1 6     | 存格核    | 蒙式 ▼      | 前格:        | <b>式</b> * | Q+      | 選取▼   |       |
| 剪則   | 嫡 5            |                 | 字型 国                                                  | 100   | 的齊方式       | E.     | 數值               | Gi .    | 檍      | 式         | 儲存         | 格          | 編輯      |       |       |
|      |                | L10             | ▼ (* <i>f</i> x                                       |       |            |        |                  |         |        |           |            |            |         |       | *     |
|      | A              | В               | С                                                     |       | D          |        | E                | F       |        | G         |            |            | Н       | Ι     |       |
|      |                |                 |                                                       |       |            |        |                  |         |        |           |            | 無記         | 樣筆貨櫃時,  |       |       |
| 1    |                |                 |                                                       |       |            |        |                  |         |        |           |            | 請輔         | 前大「NIL」 |       | =     |
| 2    | 港別             | 作業碼頭            | 業者名稱                                                  |       | 船隻掛號       | 貨櫃     | 虎碼               | UNNO    |        | 進站時間      |            | 出站         | 時間      |       |       |
| 3    | KHH            | KHHX070X        |                                                       |       | 10U594     | TIFU1  | .509357          | 2531,1  | 759    | 202102281 | .449       |            |         |       | 1.0   |
| 4    | KHH            | KHHX070X        |                                                       |       | 10U594     | GMCU   | J2151284         | 3077    |        | 202102281 | .447       |            |         |       |       |
| 5    | KHH            | KHHX070X        |                                                       |       | 10U594     | NLLU   | 2801000          | 1950    |        | 202102281 | .446       |            |         |       |       |
| 6    |                |                 |                                                       |       |            |        |                  |         |        |           |            |            |         |       |       |
| 7    |                |                 |                                                       |       |            |        |                  |         |        |           |            |            |         |       |       |
| 8    | b bl -         | 「作去1 <b>◇</b> 7 |                                                       |       |            |        |                  |         |        |           |            |            |         |       | × 11  |
| 就緒   |                | HIPAL ( G       |                                                       |       |            |        |                  |         |        |           |            |            | 100% 🗩  | -0    | +     |